## Installing the SuccessFactors Learning Database Virtual Machine

Job Aid

SuccessFactors Inc. July 2012

For SuccessFactors Learning v 6.3 Last Modified July 2012

© 2012 SuccessFactors, Inc. All rights reserved.

All brand and product names are trademarks or registered trademarks of their respective holders.

Printed in the USA

SuccessFactors, Inc. 4401 Wilson Boulevard, Suite 400 Arlington, VA 22203 USA

Information in this document is subject to change without notice and does not represent a commitment on the part of SuccessFactors, Inc. The software described in this document is furnished under a license agreement. The software may be used only in accordance with the terms of the agreement. No part of this training may be reproduced or transmitted in any form or by any means, electronic or mechanical, without the express written permission of SuccessFactors, Inc. 1. From this link, copy the database file to your desktop (VERY large file - 1.2 gB): http://kso-train.plateau.com/content/plateau/PRD/VM/SF\_Learning\_Database\_v2.0.zip

2. Go to this site and download, then install the VMWare player:

http://www.vmware.com/products/player/

Note: You must use VMware Player 3.0 or higher or VMware Workstation 6.5 or higher.

3. Create a Virtual Machines folder in My Documents.

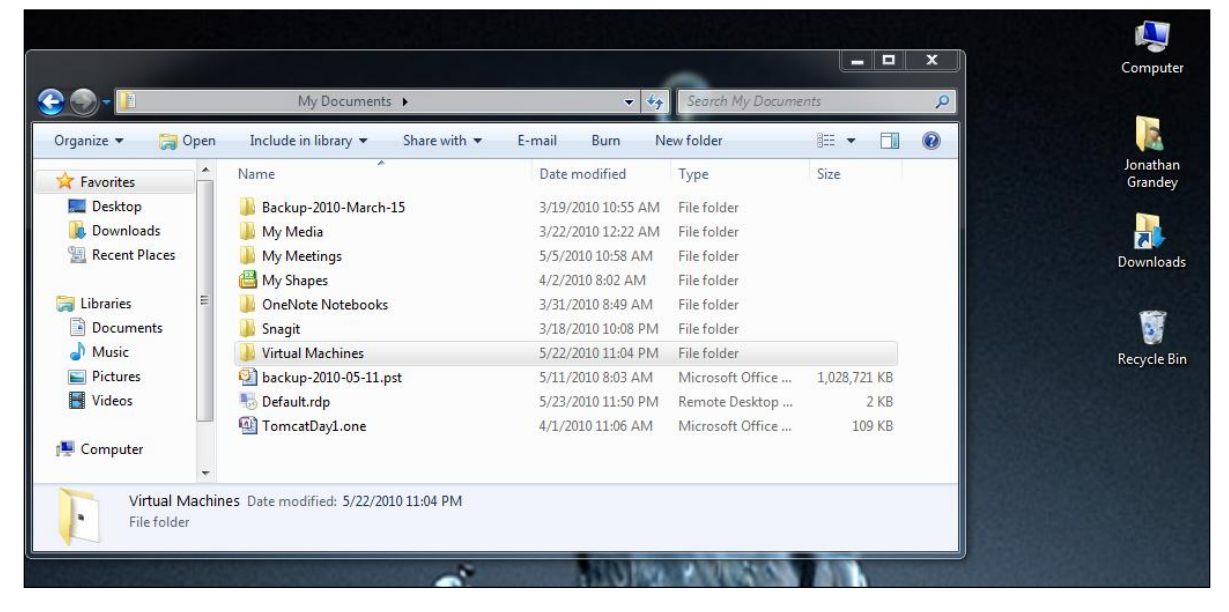

4. Using WinZip (NOT another archive program), open the database file in the Virtual Machines folder: SF\_Learning\_Database\_v2.0.zip.

5. Click Extract.

| 📃 WinZip P                                                                          | ro - TMS62                                                        | 2.200                                                        |                                                                 |                                                                    |                                                                                                    |                                                      |                                                        |                                      | -                 |            | x     | Ŋ                                 |   |
|-------------------------------------------------------------------------------------|-------------------------------------------------------------------|--------------------------------------------------------------|-----------------------------------------------------------------|--------------------------------------------------------------------|----------------------------------------------------------------------------------------------------|------------------------------------------------------|--------------------------------------------------------|--------------------------------------|-------------------|------------|-------|-----------------------------------|---|
| File Actio                                                                          | ns View                                                           | Jobs Options                                                 | Help                                                            |                                                                    |                                                                                                    |                                                      |                                                        |                                      |                   |            |       |                                   |   |
| New                                                                                 | Open                                                              | Favorites                                                    | Add                                                             | Extract                                                            | Encrypt                                                                                                    | Vie                                                  | w Ch                                                   | eckOut                               | Wizard            | View S     | ityle |                                   |   |
| Name                                                                                |                                                                   | Туре                                                         | Modified                                                        | ł                                                                  | Size                                                                                                    | Ratio                                                | Packed                                                 | Path                                 |                   |            | *     |                                   |   |
| TMS62-s<br>TMS62-s<br>TMS62-s<br>TMS62-s<br>TMS62-s<br>TMS62                        | :001.vmdk<br>:002.vmdk<br>:003.vmdk<br>:004.vmdk<br>:Extract - D: | VMware virtu<br>VMware virtu<br>VMware virtu<br>VMware virtu | 5/23/201<br>5/23/201<br>5/23/201<br>5/23/201<br>Desktop\T       | 0 11:26 PM<br>0 11:26 PM<br>0 11:26 PM<br>0 11:26 PM<br>MS62\TMS6. | 1,980,0<br>1,938,0<br>52,756,<br>2,076,0<br>2.zip                                                                 | 51%<br>69%<br>92%<br>66%                             | 977,9<br>604,3<br>4,015,<br>714,1                      | TMS62\<br>TMS62\<br>TMS62\<br>TMS62\ |                   | ×          |       |                                   | × |
| ♣ TMS62:<br>♣ TMS62:<br>♠ TMS62:<br>♦ TMS62:<br>♦ Selected 0 1<br>♥ Li<br>€<br>■ Li | E<br>Deskt                                                        | bitract to:                                                  | My C                                                            | Documents \V/                                                      | rtual Machine<br>acts<br>top<br>locuments<br>Backup-2010-<br>My Media<br>My Meetings<br>My Shapes<br>DneNote Note | s<br>March-1:                                        | 5                                                      | _                                    | • •               |            |       | Size<br>2,641,593 KB<br>92,123 KB |   |
|                                                                                     | Comp                                                              | riter<br>Files<br>Sel<br>All<br>Orrk<br>File                 | ected files/f<br>files/folders<br>files/folders<br>s in Archive | iolders<br>in current fold<br>in archive                           | inagit<br>(irtual Machin<br>er                                                                                    | es<br>Open Ex<br>Overwrite<br>Skip olde<br>Use folde | plorer windo<br>e existing fil<br>er files<br>er names | ow<br>es                             | Extr<br>Can<br>He | ect<br>cel |       |                                   |   |

6. Navigate to the Virtual Machines directory and then click Extract.

Note: This will take several minutes.

7. Launch VMware under Start menu→Programs→VMware→VMware Player (or

Workstation if installed in the default location).

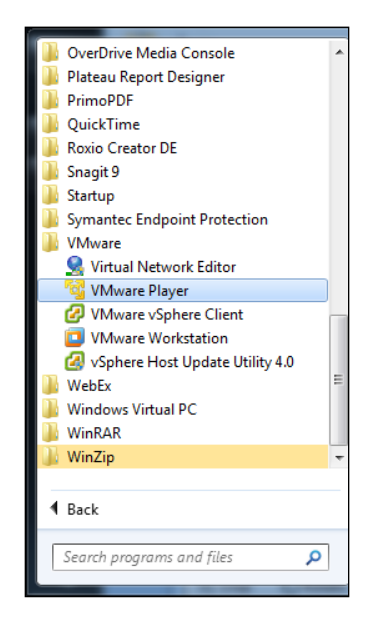

- 8. Open the Virtual Machine:
  - a. In VMware Player, select Open a Virtual Machine.

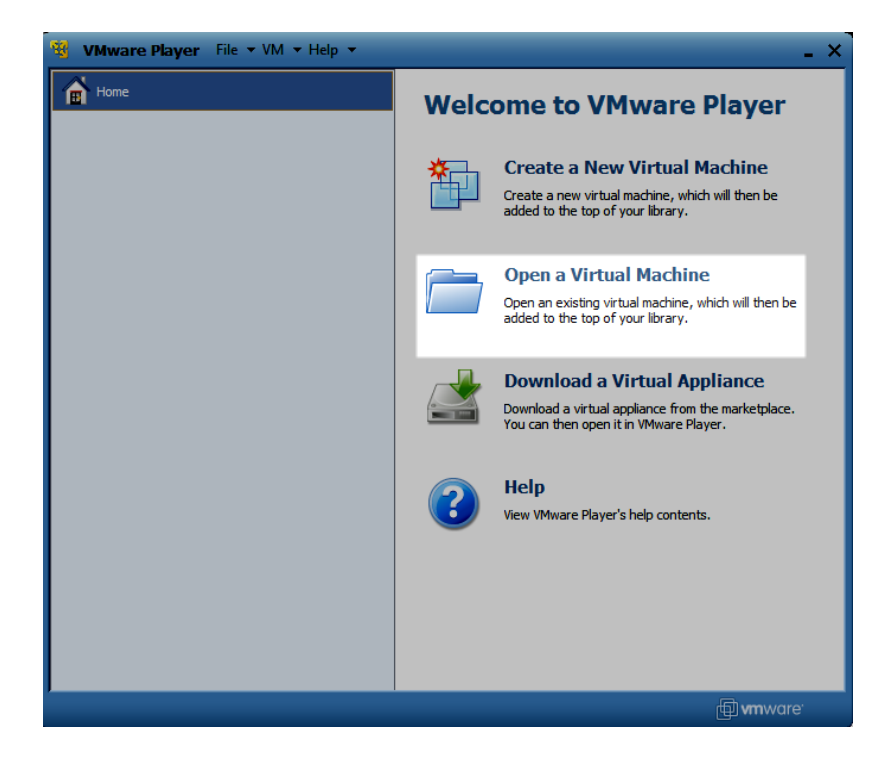

b. In VMware Workstation, select File  $\rightarrow$  Open.

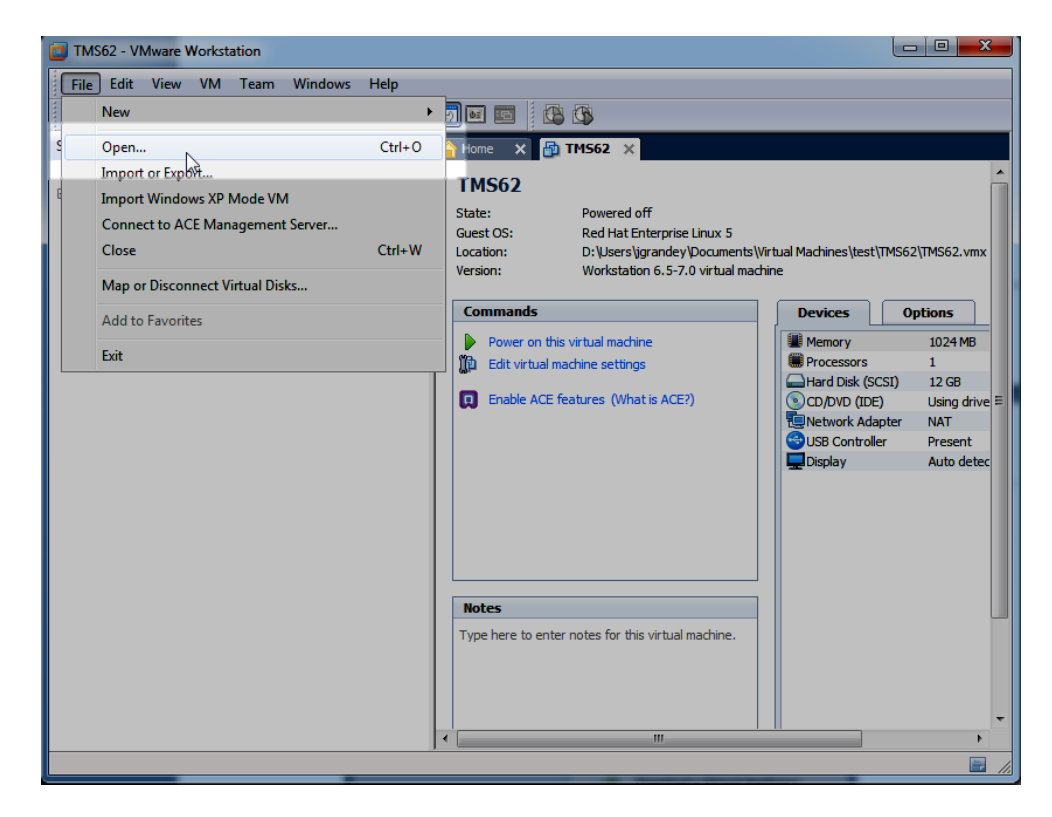

9. Open My Documents/Virtual Machines/Plateau\_Database/Plateau\_Database.vmx.

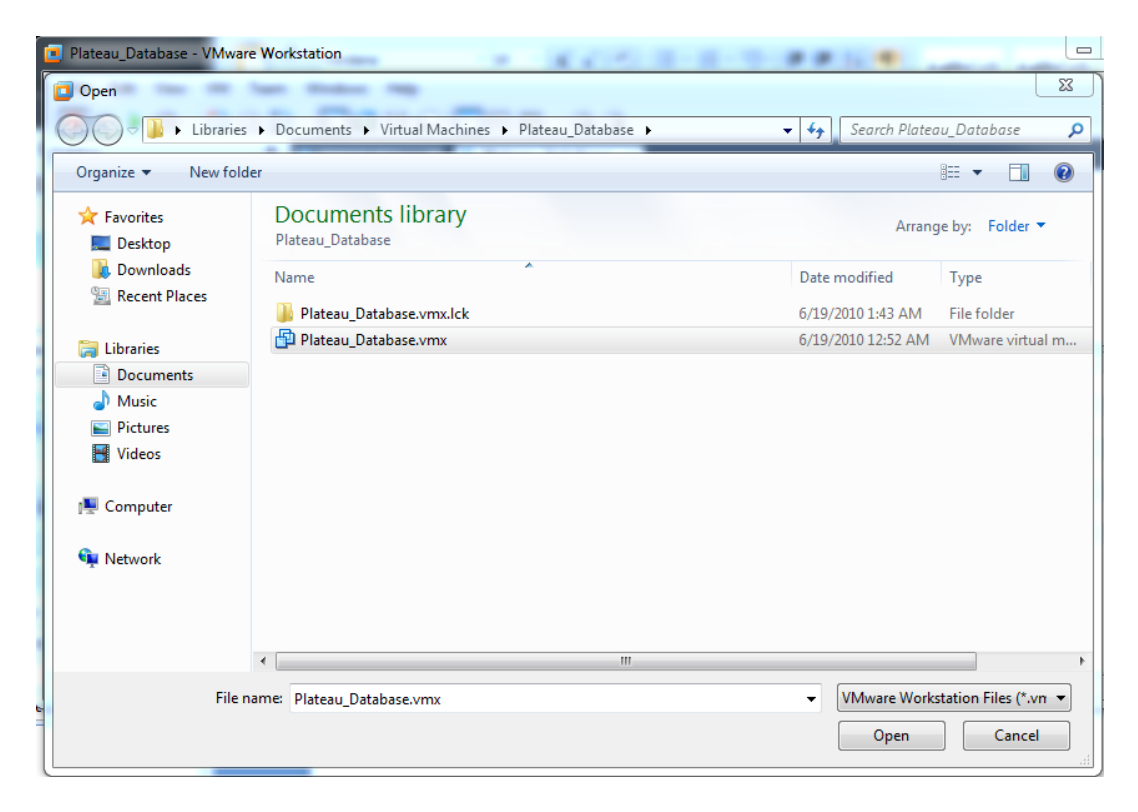

10. Start the virtual machine (use Edit virtual machine settings to rename):

- Wwware Player File × VM × Help ×
   \_\_\_\_\_\_X

   Image: Home
   Image: State: Powered Off

   OS:
   Red Hat Enterprise Linux 5

   Version:
   Workstation 6.5-7.0 virtual machine

   RAM:
   1024 MB

   Image: Play virtual machine

   Image: Play virtual machine

   Image: Play virtual machine

   Image: Play virtual machine

   Image: Play virtual machine

   Image: Play virtual machine

   Image: Play virtual machine

   Image: Play virtual machine

   Image: Play virtual machine

   Image: Play virtual machine

   Image: Play virtual machine

   Image: Play virtual machine

   Image: Play virtual machine

   Image: Play virtual machine

   Image: Play virtual machine

   Image: Play virtual machine

   Image: Play virtual machine

   Image: Play virtual machine

   Image: Play virtual machine

   Image: Play virtual machine

   Image: Play virtual machine

   Image: Play virtual machine

   Image: Play virtual machine

   Image: Play virtual machine

   Image: Play virtual machine

   Image: Play virtual machine

   <tr
- a. In VMware Player, click Play Virtual Machine.

b. In VMware Workstation, click Power on this virtual machine.

| TMS62 - VMware Workstation                                                                                                    |                                                                                                    | x |
|----------------------------------------------------------------------------------------------------|----------------------------------------------------------------------------------------------------|---|
| TMS62 - VMware Workstation<br>File Edit View VM Team<br>■ U P © © © © ©<br>Sidebar ×<br>Powered On<br>● Favorites<br>Plateau_Database<br>© TMS62<br>TMS62 | Windows       Help         Windows       Help         TMS62       State:       Powered off         State:       Powered off       State:       Powered off         Location:       D:\Users\yandey\Documents\Virtual Machines\VSO\TMS62\TMS62\TMS62.vmx         Version:       Workstation 6.5-7.0 virtual machine         Power on this virtual machine       Memory       1024 MB         Power on this virtual machine       Processors       1         Edit virtual machine settings       Devices       Options         Enable ACE features (What is ACE?)       Processors       1                                                                                                    |   |
|                                                                                                    | Image: Control Design of the second second secon | - |
|                                                                                                    |                                                                                                    |   |

11. If prompted:

Select I copied it and then click OK, click Take Ownership, click OK for Removable Devices, and then click Download for Software Updates.

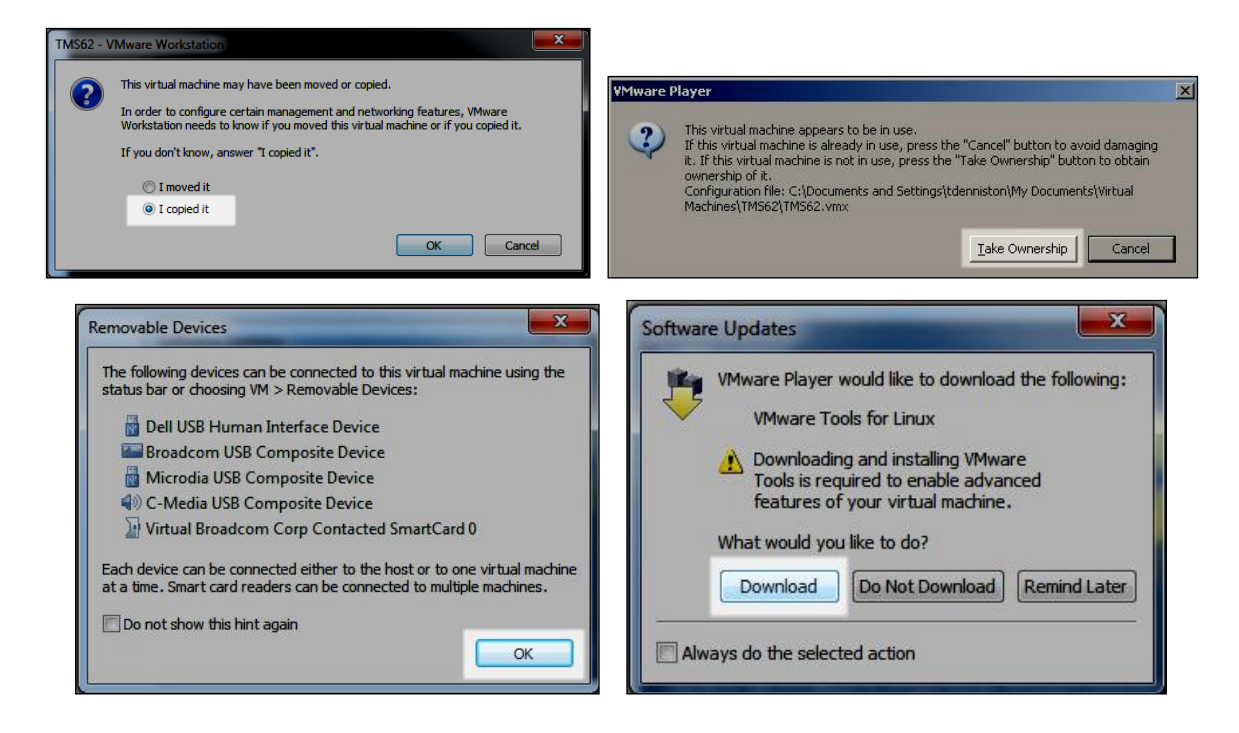

12. After login, a pop-up window displays the SF Learning database configuration.

| 9 | Enter the following into your SQL client:                                            |                               |  |  |  |  |  |
|---|--------------------------------------------------------------------------------------|-------------------------------|--|--|--|--|--|
|   | Host Name:<br>Oracle SID:<br>Oracle Listening Port:                                  | 192.168.206.135<br>XE<br>1521 |  |  |  |  |  |
|   | Oracle User Name:<br>Oracle Password:                                                | plateau<br>plateau            |  |  |  |  |  |
|   | Using this Virtual Machine is a confirmation that you agree with the Oracle License. |                               |  |  |  |  |  |
|   |                                                                                      | <u>е</u> к                    |  |  |  |  |  |

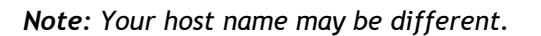

13. Connect to the database:

- a. Open Oracle SQL Developer, or your prefered SQL client application, on your <u>host</u> computer.
- b. Enter the database configuation from the pop-up window.

Note: Oracle SQL Developer is available for free at <u>http://www.oracle.com</u>.

| Connection Name  | Connection Details | Connection Name   | Plateau Database VM            |
|------------------|--------------------|-------------------|--------------------------------|
| NZ-NOV           | ANZCOMP@//192      | Username          | plateau                        |
| GrandeyLand-SP5  | OS58@//kso-train   | Password          |                                |
| EARN-PTG         | PTG@//10.2.50.23   |                   |                                |
| PLATEAU COMP FC2 | plateau@//192.16   | Save Password     | d                              |
| lateau DB VM     | plateau@//192.16   | Oracle Acces      | s                              |
| lateau Linux     | plateau@//192.16   |                   |                                |
| RAIN-SP4         | SP4@//10.2.50.22   | Role              | default  OS Authentication     |
| RAIN-SP5         | SP5@//10.2.50.22   | Connection Type   |                                |
| RAIN-TMS61       | PLATEAU@//10.2     | Connection rype   | Basic  Kerberos Authentication |
| 2-KSO-DEV-TMS62  | TMS62@//10.2.50    |                   | Proxy Connection               |
|                  |                    | Hostn <u>a</u> me | 192.168.206.135                |
|                  |                    | Po <u>r</u> t     | 1521                           |
|                  |                    | ID SID            | xe                             |
|                  |                    | Service name      | 2                              |

- c. Open a report in Report Designer.
- d. Open the data source and enter the database configuration from the pop-up window.

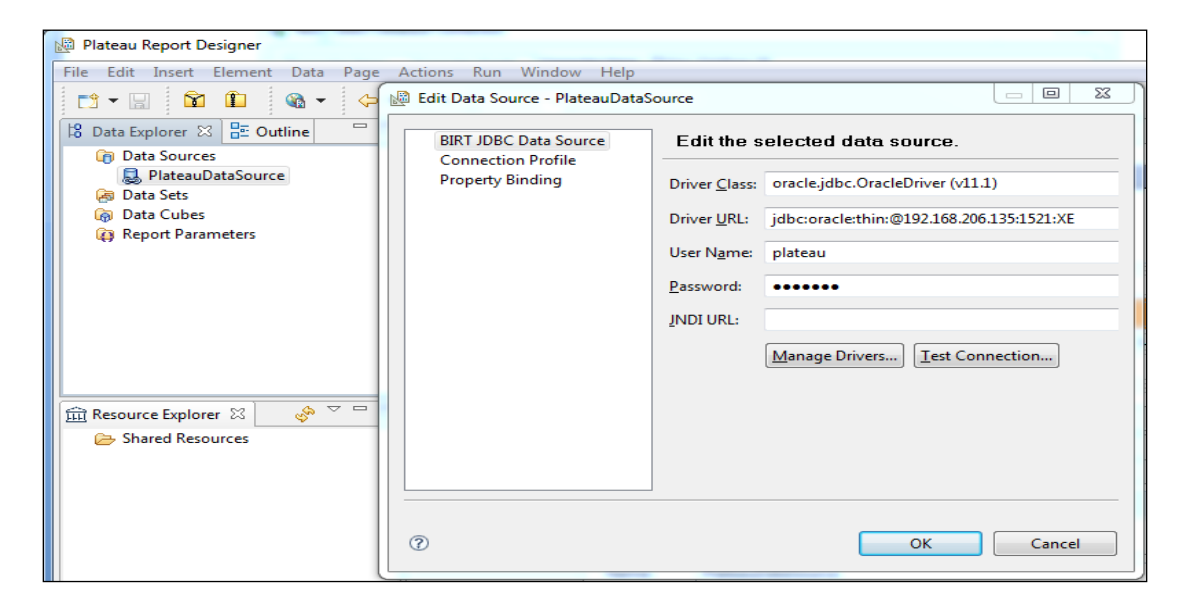

14. Click **OK** in the VM pop-up window.

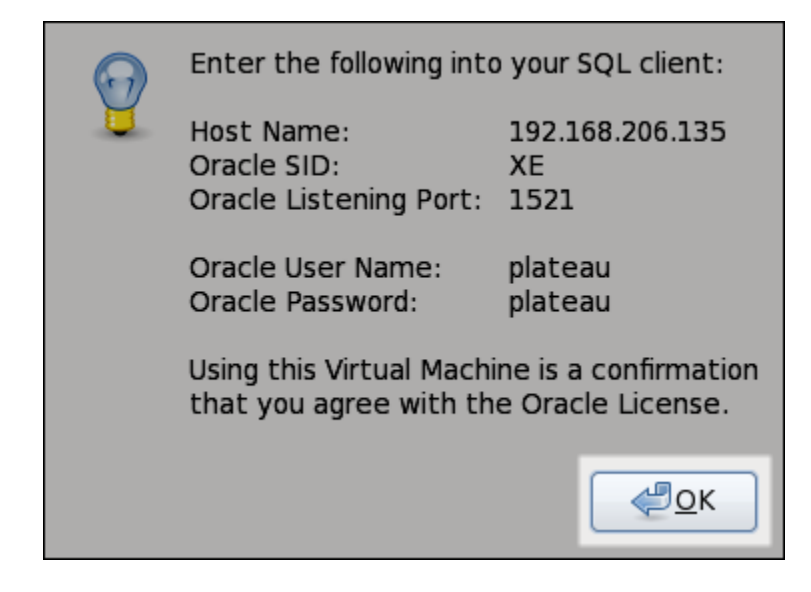

15. If prompted to install VMware Tools, click Never Remind Me.

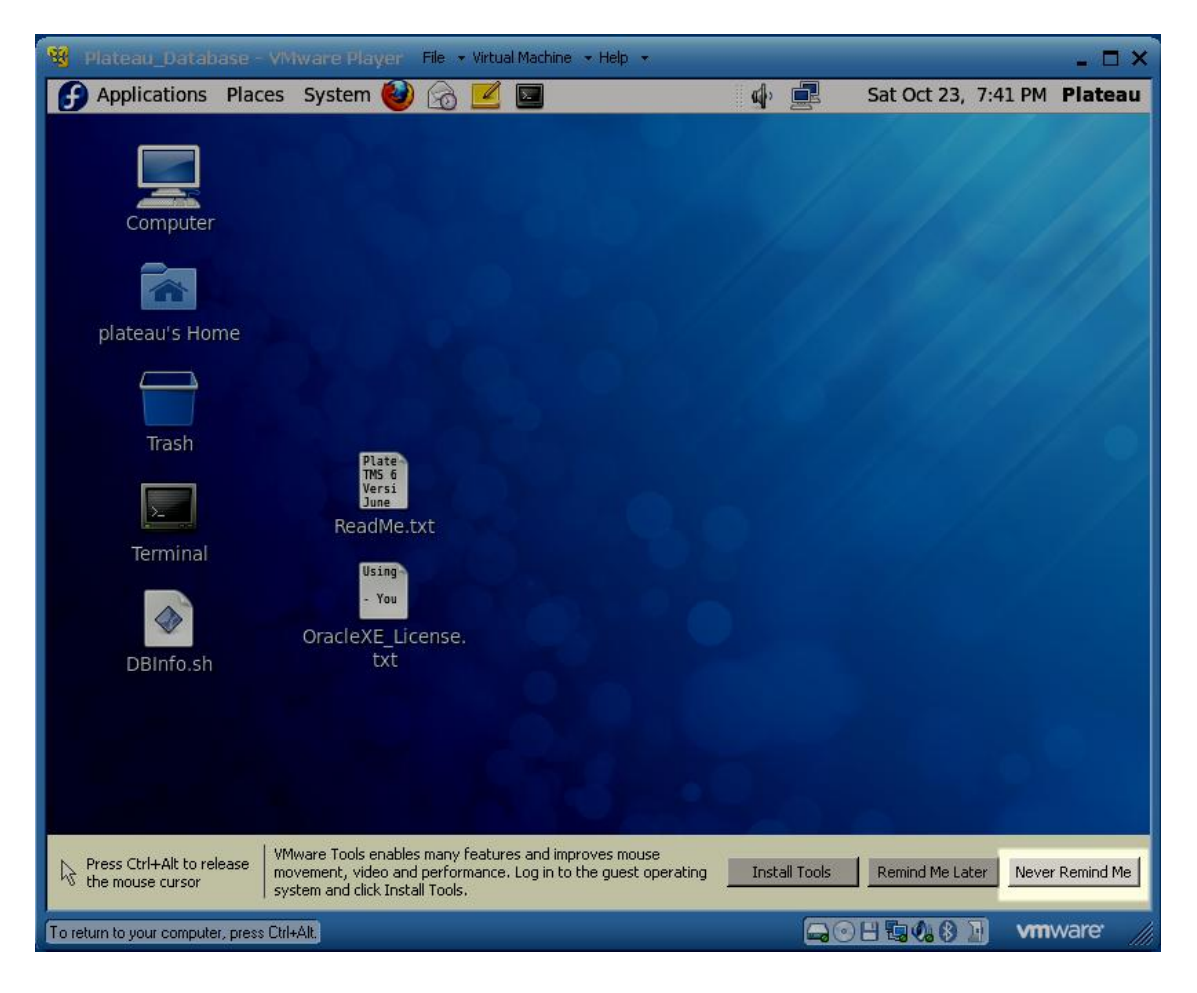

16. When you are finished with the VM, shut down Linux by selecting System → Shut Down...

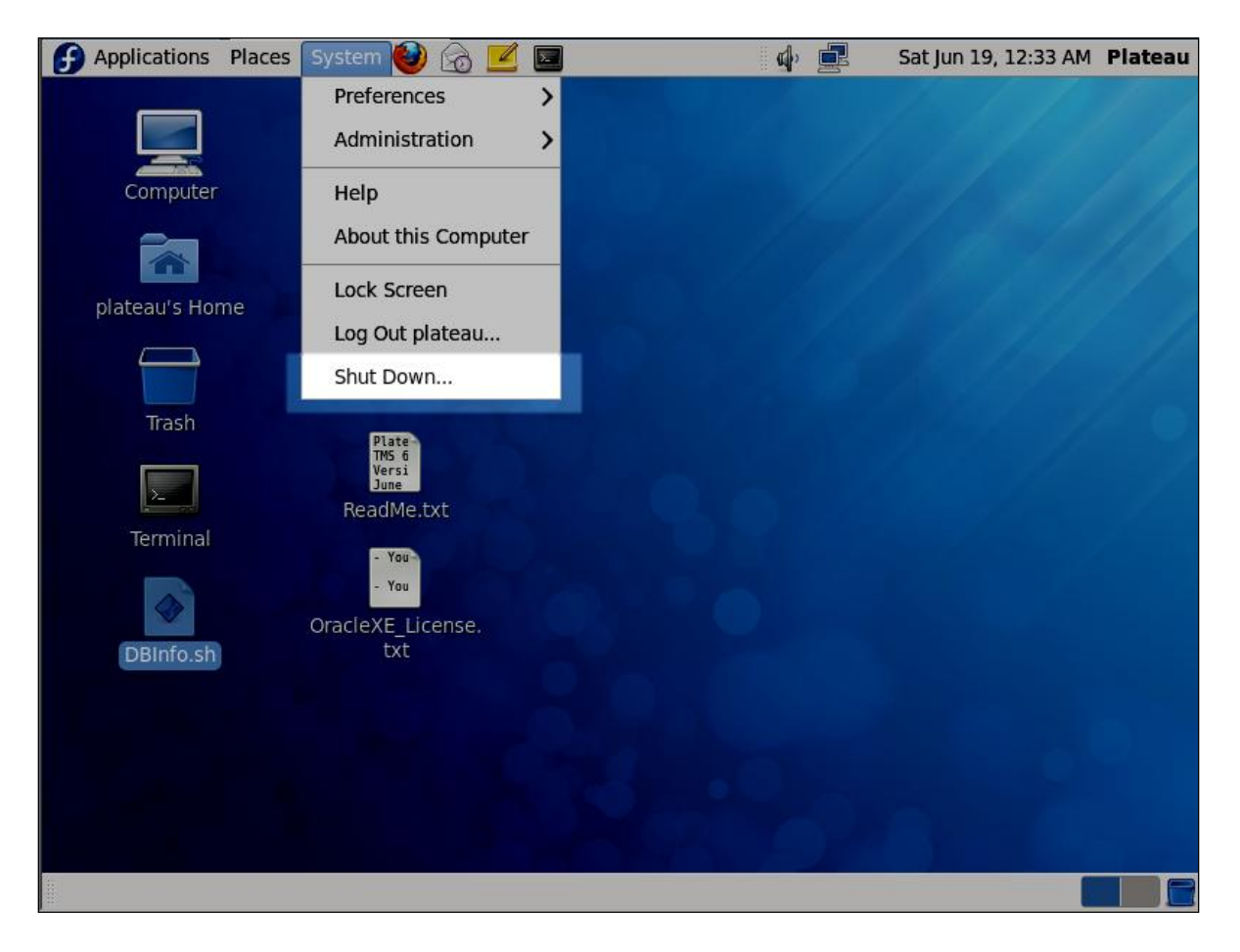

17. Click **Shut Down** in the pop-up window.

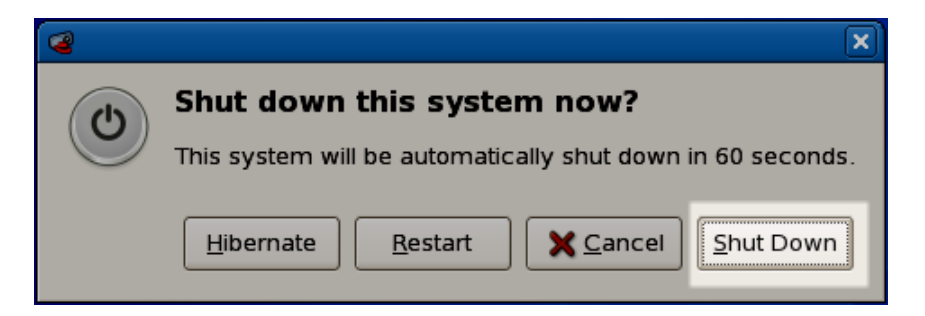

If you want to view the Plateau DB configuration:

1. Double-click the **DBInfo.sh** icon on the desktop.

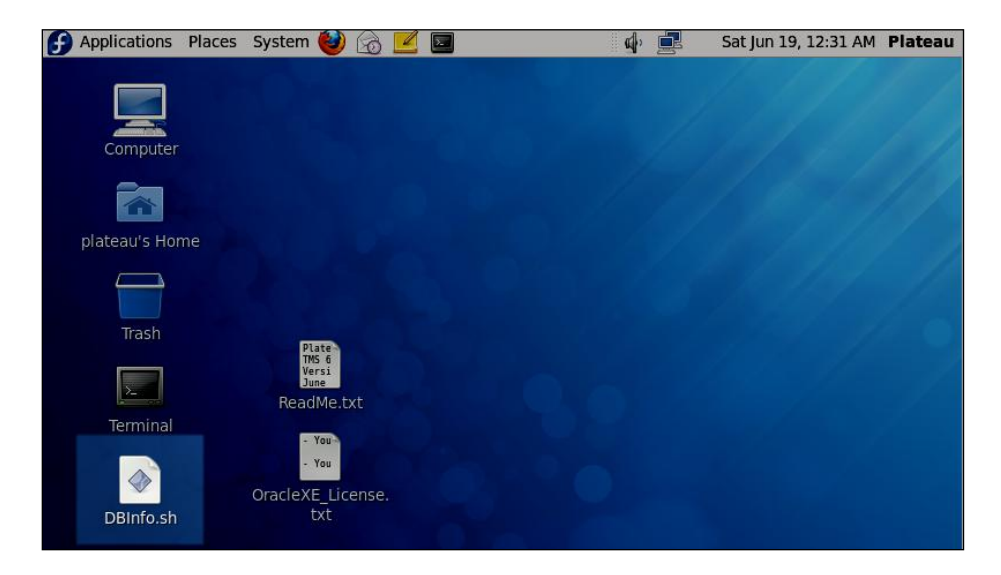

2. Click Run.

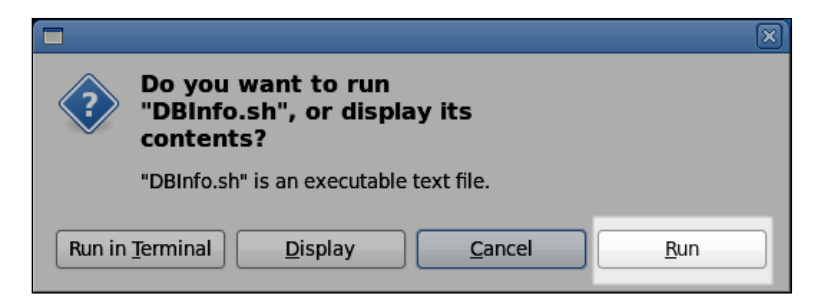

3. A pop-up window displays the Plateau database configuration.

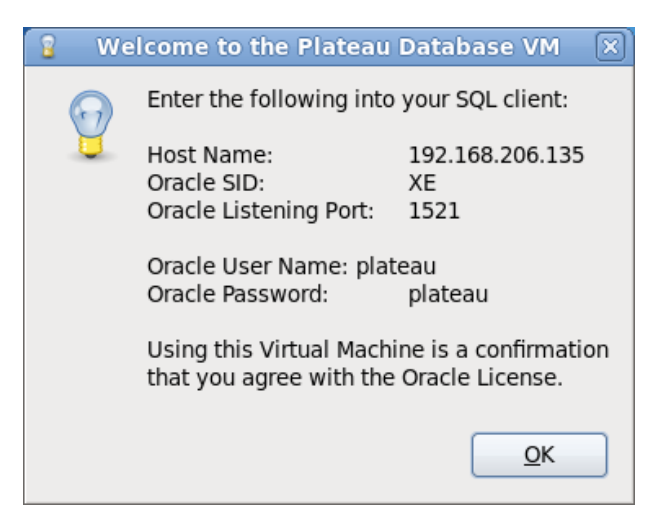

## Virtual Machine Information

## Fedora 12

| root password:      | plateau |
|---------------------|---------|
| Default Linux User: | plateau |

Default Linux User Password: plateau

## Oracle Xpress Edition 10g

| Oracle DB SID:                 | XE      |
|--------------------------------|---------|
| Oracle Listening Port:         | 1521    |
| Oracle system Password:        | plateau |
| Plateau Schema Owner:          | plateau |
| Plateau Schema Owner Password: | plateau |

Note: Oracle XE does <u>not</u> support Java calls within packages. Therefore, many packages do not work in this database.